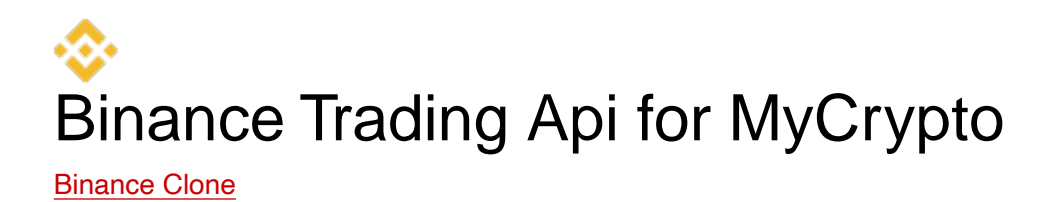

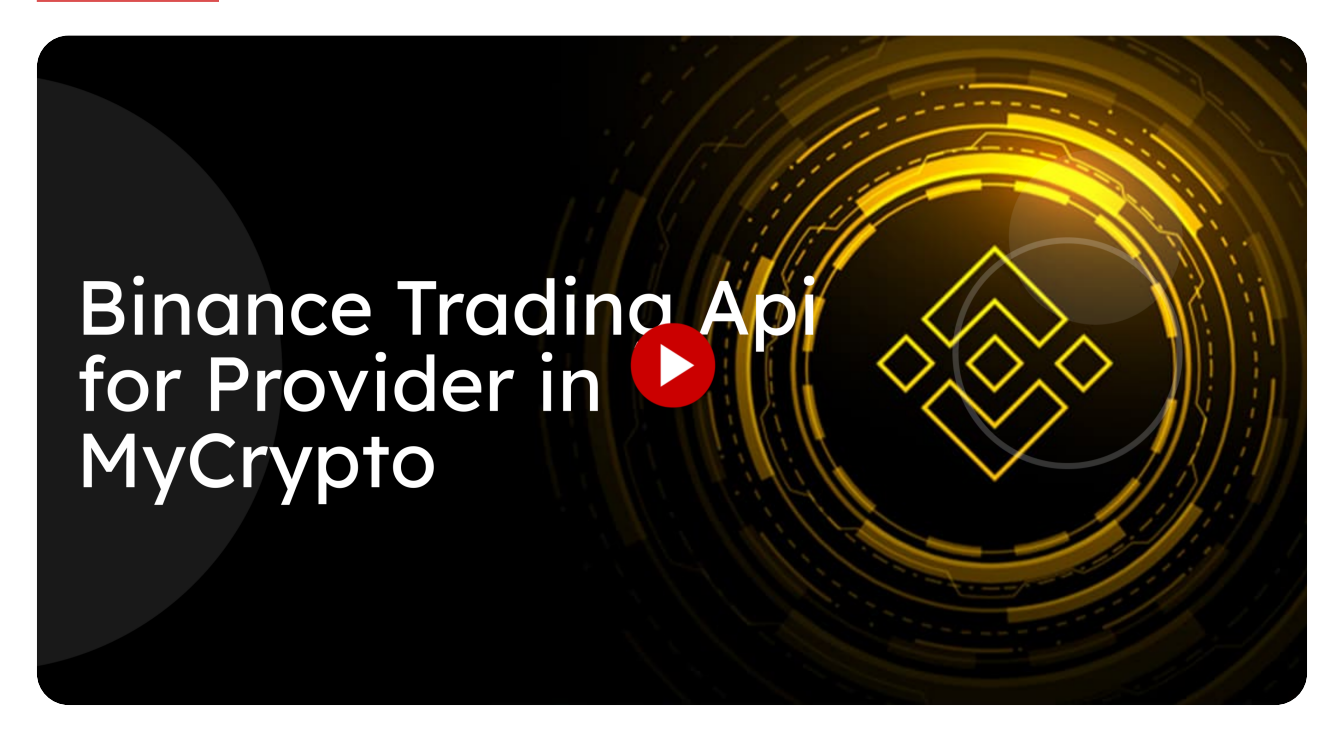

This guide will walk you through the necessary steps to set up the Binance Trading API for the Provider in MyCrypto.

Go to www.binance.com

# 01 Login with your account

Ensure account is funded with 10 USDT worth of crypto

| G 11.38M G Cached 7 Aug | 3 2023 OL 3.80K OLD 127M     | ▶ 12.19K 😭 In/a 主 whois                                                 |                  | 9K O Pub Disp Ads 1 9 F  | PIN O     | ⊕ ⊕ ≝ ⊡ 1 ≅ 1 ♥ n/a ♥ ×                                                    |
|-------------------------|------------------------------|-------------------------------------------------------------------------|------------------|--------------------------|-----------|----------------------------------------------------------------------------|
| 😵 BINANCE 🔠 👻 Buy       | Crypto EUR • Markets • Trade | <ul> <li>Derivatives          <ul> <li>Finance •</li> </ul> </li> </ul> | More *           |                          |           | Q 🛃 Deposit Wallet + Orders + 🕒 🧳 🗄 🕂 🕒                                    |
| 🔔 Dashboard             | ×                            | User ID #                                                               |                  |                          |           |                                                                            |
| Security                |                              | 166890486                                                               | Regular User Pe  | rsonal                   |           |                                                                            |
| Identification          |                              |                                                                         |                  |                          |           |                                                                            |
| S Payment               | Anternation Statement 12     |                                                                         |                  | Deposit Withdraw Bu      | uy Crypto | Explore                                                                    |
| 🚔 + Referral            | LICENSE #10 1                |                                                                         |                  |                          |           | Coin, Function, Announcement                                               |
| 👷 Rewards Hub           | 7 Days                       |                                                                         |                  | O Portfolio di Wallet Ov | verview > |                                                                            |
| C API Management        |                              |                                                                         |                  |                          |           | Recommended For You                                                        |
| Sub Accounts            | 8500.00<br>8400.00           |                                                                         |                  |                          |           |                                                                            |
| 📚 Settings              | 8300.00                      |                                                                         |                  |                          |           | NFT                                                                        |
|                         | 8200.00                      |                                                                         |                  |                          |           | ← Binance NFT - diversity, security, and reliability all in →<br>one place |
|                         | U/-30                        | 07-31 08-01                                                             | 08-02 08-03      | 08-04 08-                | -05       |                                                                            |
|                         | Markots                      |                                                                         |                  |                          |           |                                                                            |
|                         | Harkets                      |                                                                         |                  |                          |           | More Service                                                               |
|                         | Holding 🕷 Hot                | Favorite Top Gainers                                                    | Top Losers 24h V | /olume New Listing       |           | Learn and Farn                                                             |
|                         | Name 🗘                       | Amount \$                                                               | Price \$         | 24H Change 🗘             |           | Earn FREE crypto while you learn with<br>Binance                           |
|                         | TRX TRON                     | 312.10807824                                                            | ₹6.38            | -0.43%                   | Trade     | Referral<br>Earn up to 40% commission                                      |
|                         | 🙉 SHIB SHIBA INU             | 2183151.82727964                                                        | ₹0.0007688       | -3.13%                   | Trade     |                                                                            |

# Olick "API Management"

Navigate to "API Management" to access the API settings.

| G 11.38M G Cached 7 Au | 3 2023 O L 3.80K O LD 127M              | ▶ 12.19K 🖬 In/a 🏦 whois                       | ⇔ source ○ Rank 4.49 | Pub Disp Ads 1 P        | PIN O     | ●                                                                    |
|------------------------|-----------------------------------------|-----------------------------------------------|----------------------|-------------------------|-----------|----------------------------------------------------------------------|
| 🔆 BINANCE 🗰 👻 Buy      | Crypto EUR - Markets - Trade            | <ul> <li>Derivatives - Finance - I</li> </ul> | More 🔻               |                         |           | Q 🛃 Deposit Wallet * Orders * 😆 🎺 🗄 🕩                                |
| Dashboard              | ( ) = = = = = = = = = = = = = = = = = = | liser ID 🗐                                    |                      |                         |           |                                                                      |
| Security               | <b>V</b>                                | 166890486                                     | Regular User Pe      | rsonal                  |           |                                                                      |
| Identification         |                                         |                                               |                      |                         |           |                                                                      |
| Payment                | Estimated Balance 👳                     |                                               |                      | Deposit Withdraw Bu     | iy Crypto | Explore                                                              |
| 🚊+ Referral            | 0.00341626 BTC                          | ≈ ₹8,249.39                                   |                      |                         |           | Coin, Function, Announcement                                         |
| P Rewards Hub          | 7 Days 30 Days                          |                                               |                      | O Portfolio 🖬 Wallet Ov | rerview > |                                                                      |
| API Management         | T data will be upda                     |                                               |                      |                         |           | Recommended For You                                                  |
| Sub Accounts           | 8400.00                                 |                                               |                      |                         |           |                                                                      |
| 📚 Settings             | 8300.00                                 |                                               |                      |                         |           | ← MFT<br>Binance NFT - diversity, security, and reliability all in → |
|                        | 07-30                                   | 07-31 08-01                                   | 08-02 08-03          | 08-04 08-               | 05        | one place                                                            |
|                        |                                         |                                               |                      |                         |           |                                                                      |
|                        | Markets >                               |                                               |                      |                         |           |                                                                      |
|                        | Holding Hot                             | Favorite Top Gainers                          | Top Losers 24h \     | /olume New Listing      |           | More Service                                                         |
|                        | Name 2                                  | Amount \$                                     | Price \$             | 24H Change \$           |           | Learn and Earn                                                       |
| ~                      |                                         |                                               |                      | La ronange +            |           | Binance                                                              |
| ()                     | TRX TRON                                | 312.10807824                                  | ₹6.38                | -0.41%                  | Trade     | Referral<br>Earn up to 40% commission                                |
|                        | 👧 SHIB SHIBA INU                        | 2183151.82727964                              | ₹0.0007679           | -3.13%                  | Trade     |                                                                      |

## Olick "I agree"

Agree to the terms and conditions by clicking on "I agree".

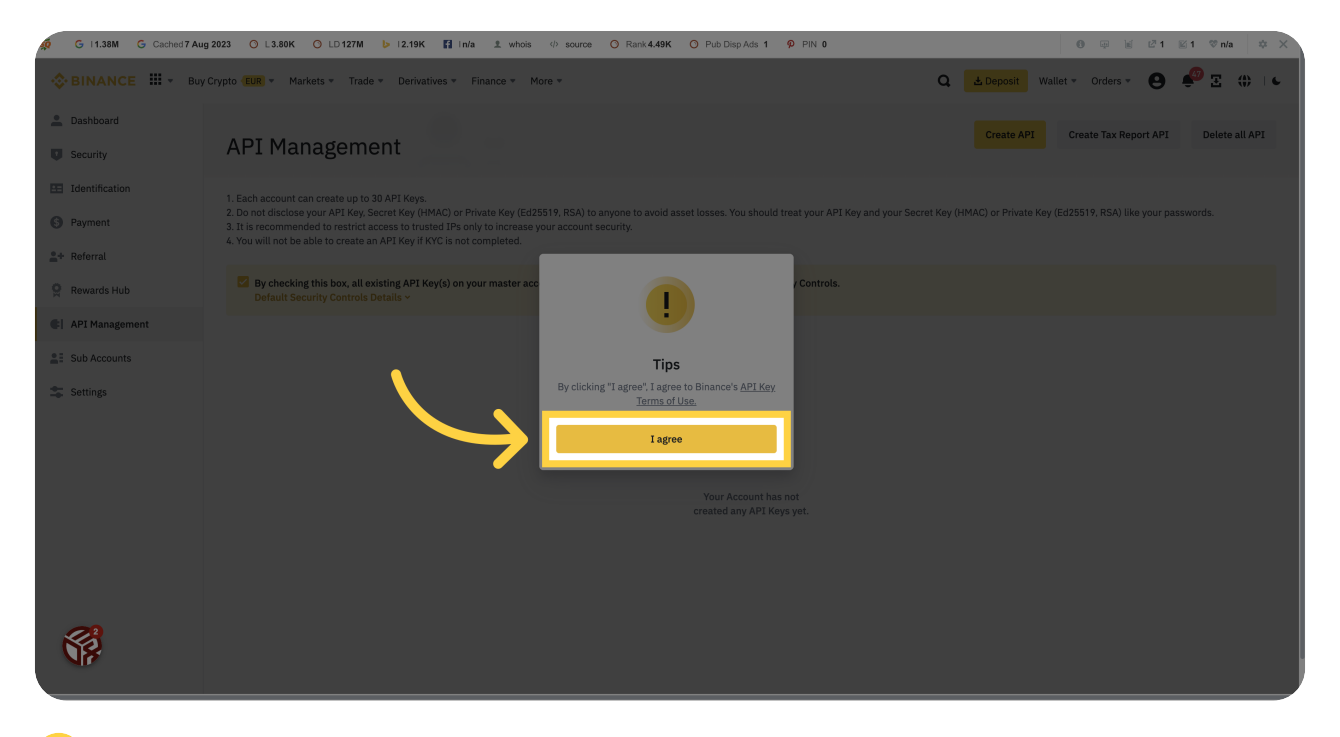

#### Olick "Create API"

Create a new API by selecting "Create API".

| 🧔 G I 1.38M G Cached 7 Aug | 2023 O L380K O L0127M b 1219K 🚺 mis ži vinosi 🕫 source O Rark 449K O Pub DispAsi 1 🖗 Pin 0 🛛 🖉 🖉 🖉 1 😢 1 😢 1 🖤 mis 🔅 🗴                                                                                                    |
|----------------------------|----------------------------------------------------------------------------------------------------|
| SINANCE III - Buy          | Crypto 🎟 * Markets * Trade * Derivatives * Finance * More * 🕒 🍨 🗄 🖬 🖕                                                                                                    |
| Lashboard                  | APT Management Create APT Create Tax Report APT Delete all APT                                                                                                    |
| Security                   |                                                                                                    |
| Identification             | 1. Each account can create up to 30 API Keys.                                                                                                    |
| S Payment                  | <ol> <li>Do not discides your API, Key, Secret Key (HMAC) or Private Key (Ed25019, HSA) to anyone to avoid asset losses. You should treat your API Key and your Secret Key (HMAC) or Private Key (Ed25019, HSA) like your passwords.</li> <li>It is recommended to restrict access to trusted IPs only to increase your account security.</li> <li>You will not ball ball to recast an API Key (HSA) to recompleted</li> </ol> |
| ≗+ Referral                |                                                                                                    |
| Rewards Hub                | By checking this box, all existing API Key(s) on your master account and sub-accounts will be subject to Default Security Controls.<br>Default Security Controls Details ~                                                                                                    |
| API Management             |                                                                                                    |
| Sub Accounts               |                                                                                                    |
| 🕿 Settings                 |                                                                                                    |
|                            | $\bigcirc$                                                                                                    |
|                            |                                                                                                    |
|                            | Your Account has not                                                                                                    |
|                            | created any API Keys yet.                                                                                                    |
|                            |                                                                                                    |
|                            |                                                                                                    |
| <i>2</i> 9                 |                                                                                                    |
| C S                        |                                                                                                    |
|                            |                                                                                                    |

### 05 Click "Next"

Proceed to the next step by clicking on "Next".

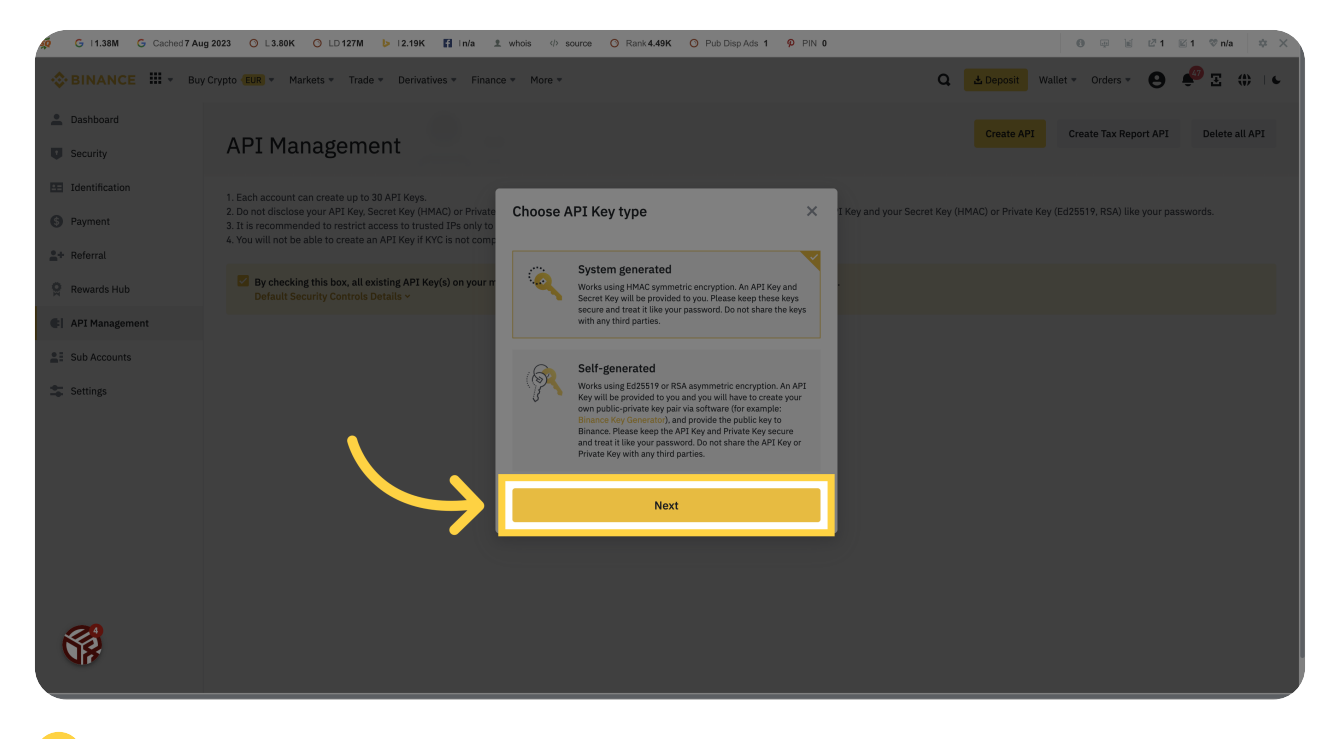

#### <sup>06</sup> Click here

Click on the specified location to proceed.

| G I 1.38M G Cached 7 Au                         | ag 2023 🔘 L 3.80 K 🔘 L D 127M 🕑 1 2.19 K 🔛 inda 🏦 whois 🧄 source 🔘 Rank 4.49 K 🔘 Pub Disp Ads 1 🖗 PiN 0                                                                                                    | ● 🐺 🗟 1 📓 1 🗇 n/a 💠 🗙                                                         |
|-------------------------------------------------|----------------------------------------------------------------------------------------------------|-------------------------------------------------------------------------------|
| SINANCE - Buy                                   | y Crypto 💷 🔻 Markets * Trade * Derivatives * Finance * More *                                                                                                    | Q A Deposit Wallet * Orders * 🕘 🎒 🗄 🗰 I 🕻                                     |
| <ul> <li>Dashboard</li> <li>Security</li> </ul> | API Management                                                                                                    | Create API Create Tax Report API Delete all API                               |
| Identification     Payment     Referral         | <ol> <li>Each account can create up to 30 API Keys.</li> <li>Do not disclose your API Key. Secret Key (HMAC) or Private Key (Ed25519, RSA) to anyone to avoid asset losses. You should treat your API Key</li> <li>It is recommended to restrict access to trusted IPs only to increase your account security.</li> <li>You will not be able to create an API Key if KYC is not completed.</li> </ol>                                                                                                    | and your Secret Key (HMAC) or Private Key (Ed25519, RSA) like your passwords. |
| Rewards Hub                                     | By checking this box, all existing API Key(s) on your mathematical and the second state of the second state of the second stat |                                                                               |
| API Management                                  |                                                                                                    |                                                                               |
| Sub Accounts                                    |                                                                                                    |                                                                               |
| Settings                                        | Cancel Next                                                                                                    |                                                                               |
|                                                 |                                                                                                    |                                                                               |
|                                                 |                                                                                                    |                                                                               |
|                                                 |                                                                                                    |                                                                               |
|                                                 |                                                                                                    |                                                                               |
| (                                               |                                                                                                    |                                                                               |

## 07 Click "Next"

Continue to the next step by clicking on "Next".

| 🙍 G 11.38M G Cached 7 Aug | 2823 O L3.88K O LD127M 🕼 12.19K 🛐 Inite 🗈 whole 🕸 source O Revie4.49K O Pub Disp.Ads 1 🦻 PN 0 🕘 🛞 🖉 1 😢 1 🖗 1 🥸 🕸                                                                                                    |
|---------------------------|----------------------------------------------------------------------------------------------------|
| 😵 BINANCE 🔠 🔹 Buy         | Crypto 💷 * Markets * Trade * Derivatives * Finance * More * Q 🛃 Depositi Wallet * Orders * 🕒 🗳 🗄 🕁 👘                                                                                                    |
| Dashboard                 | A DT Mana domont Create API Create Tax Report API Delete all API                                                                                                    |
| Security                  | Al I Management                                                                                                    |
| Identification            |                                                                                                    |
| S Payment                 | <ol> <li>Do not disclose your. PPI Key, Secret Key (HMAC) or Private Key (Ed25519, RSA) like your passwords.</li> <li>It is recommended to restrict access to fursted IPs only to increase your account security.</li> <li>You will not be able to create an API Key if Key if Key in the completed.</li> </ol> |
| ≗+ Referral               |                                                                                                    |
| Rewards Hub               | By checking this box, all existing API Key(s) on your matter<br>Default Security Controls Details - Create API ×                                                                                                    |
| API Management            |                                                                                                    |
| Sub Accounts              | Label APE Key Trading API Key                                                                                                    |
| Settings                  | Next                                                                                                    |
|                           |                                                                                                    |
|                           |                                                                                                    |
|                           |                                                                                                    |
|                           |                                                                                                    |
|                           |                                                                                                    |
|                           |                                                                                                    |
|                           |                                                                                                    |
|                           |                                                                                                    |
|                           |                                                                                                    |
|                           |                                                                                                    |

#### <sup>08</sup> Fill here

Enter the required information in the specified field.

| G I1.38M G Cached 7 Au                          | ag 2023 🔘 L 3.80 K 🔘 L D 127M 👂 I 2.19K 🔛 I n/a 🏦 whois 🗇 source 🔘 Rank 4.49K 🔘 Pub Disp Ads 1 🛛 9 PIN 0                                                                                                    | ● Ģ 🗟 🖾 1 🖾 1 🕸 n/a 💠 🗙                                                          |
|-------------------------------------------------|----------------------------------------------------------------------------------------------------|----------------------------------------------------------------------------------|
| SINANCE III - Buy                               | y Crypto ෩ = Markets = Trade = Derivatives = Finance = More =                                                                                                    | Q 🛃 Deposit Wallet = Orders = 🕒 🎒 🖫 🕕 I 6                                        |
| <ul> <li>Dashboard</li> <li>Security</li> </ul> | API Management                                                                                                    | Create API Create Tax Report API Delete all API                                  |
| Identification     Payment     Referral         | <ol> <li>Each account can create up to 30 API Keys.</li> <li>Do not disclose your API Key Secret Key (HMAC) or Private Key (Ed25519, RSA) to anyone to avoid asset losses. You should treat your API K</li> <li>It is recommended to restrict access to trusted IPs only to increase your account security.</li> <li>You will not be able to create an API Key if KYC is not completed.</li> </ol>                                                                                                    | ey and your Secret Key (HMAC) or Private Key (Ed25519, RSA) like your passwords. |
| Rewards Hub                                     | By checking this box, all existing API Key(s) on your mathematical sectors and the sector of the sector of the sec |                                                                                  |
| API Management     Sub Accounts     Settings    | Cancel Next                                                                                                    |                                                                                  |
|                                                 |                                                                                                    |                                                                                  |
| ()<br>()                                        |                                                                                                    |                                                                                  |

### 9 Click "Phone Number"

Select "Phone Number" for verification.

| 🧔 G I 1.38M G Cached 7 Aug                                                                                                    | g 2023 🔘 L 3.80K 🔘 LD 127M 🕨 i 2.19K 😭 i n/a 🏦 wi                                                                                                    | hois 4 source O Rank 4.49K O Pub Disp Ads 1                         | P PIN 0                                            | ● @ le ▷1 ⊠1 ♥n/a 幸 ×                   |
|----------------------------------------------------------------------------------------------------|----------------------------------------------------------------------------------------------------|---------------------------------------------------------------------|----------------------------------------------------|-----------------------------------------|
| Supervision State State | Crypto EUR • Markets • Trade • Derivatives • Finance •                                                                                                    | More +                                                              | Q 🛓 Deposit                                        | Wallet 👻 Orders 👻 😫 🧳 🗄 🖕               |
| <ul> <li>Dashboard</li> <li>Security</li> </ul>                                                                                                    | API Management                                                                                                    | Security Verification Requirements                                  | × Create API                                       | Create Tax Report API Delete all API    |
| Identification     Payment     Referral                                                                                                    | <ol> <li>Each account can create up to 30 API Keys.</li> <li>Do not disclose your API Key, Sacret Key (HMAC) or Private Ke</li> <li>It is recommended to restrict access to trusted IPs only to incc</li> <li>You will not be able to create an API Key if KYC is not complete</li> </ol> | You need to complete all of the following verification to continue. | 15 - API Key and your Secret Key (HMAC) or Private | Key (Ed25519, RSA) like your passwords. |
| Rewards Hub                                                                                                    | By checking this box, all existing API Key(s) on your mast<br>Default Security Controls Details                                                                                                    | 🔛 Email 🔶                                                           | rols.                                              |                                         |
| 🜒 API Management                                                                                                    |                                                                                                    |                                                                     |                                                    |                                         |
| Sub Accounts                                                                                                    |                                                                                                    | Phone Number                                                        | 3                                                  |                                         |
| Settings                                                                                                    | 1                                                                                                    | Protected by Binance Risk                                           |                                                    |                                         |
|                                                                                                    |                                                                                                    | Your Account has n<br>created any API Keys                          | ot<br>yet.                                         |                                         |
|                                                                                                    |                                                                                                    |                                                                     |                                                    |                                         |
| <b>(</b> #                                                                                                    |                                                                                                    |                                                                     |                                                    |                                         |

### 10 Click "Get Code"

Obtain the verification code by clicking on "Get Code".

| G 11.38M G Cached 7 Au                          | G 11.38M G Cached 7 Aug 2023 O 1.3.80K O 1.D 127M b 12.19K 🖬 In/a 1. whois 🗢 source O Rank 4.49K O Pub Disp Ads 1 🖗 PiN 0 🛛 🕘 🖓 🖉 1 🛞 1 🖗 1 🖗 1 🖗 1                                                                                                    |                                                               |                                                                                       |  |  |  |
|-------------------------------------------------|----------------------------------------------------------------------------------------------------|---------------------------------------------------------------|---------------------------------------------------------------------------------------|--|--|--|
| 🚸 BINANCE 🗰 👻 Buy                               | y Crypto (EUR) = Markets = Trade = Derivatives = Finance =                                                                                                    | ✓ More ★                                                      | Q 📥 Deposit Wallet + Orders + 🕒 🧬 🗄 🕁 🖡 🖕                                             |  |  |  |
| <ul> <li>Dashboard</li> <li>Security</li> </ul> | API Management                                                                                                    | ←<br>Security \ rification                                    | Create API Create Tax Report API Delete all API                                       |  |  |  |
| Identification     Payment     Area             | <ol> <li>Each account can create up to 30 API Keys.</li> <li>Do not disclose your API Key, Secret Key (HMAC) or Private Ke</li> <li>It is recommended to restrict access to trusted IPs only to inc.</li> <li>You will not be able to create an API Key if KYC is not complete</li> </ol> | Phone Verification to Phone Verification Code sent to 9. 6633 | API Key and your Secret Key (HMAC) or Private Key (Ed25519, RSA) like your passwords. |  |  |  |
| PRewards Hub                                    | By checking this box, all existing API Key(s) on your mast<br>Default Security Controls Details ~                                                                                                    |                                                               | rols.                                                                                 |  |  |  |
| C API Management                                |                                                                                                    | Security verification unavailable?                            |                                                                                       |  |  |  |
| Sub Accounts                                    |                                                                                                    | Protected by Binance Risk                                     |                                                                                       |  |  |  |
| Settings                                        |                                                                                                    | Q                                                             |                                                                                       |  |  |  |
|                                                 |                                                                                                    | Your Account has not<br>created any API Keys yet.             |                                                                                       |  |  |  |
|                                                 |                                                                                                    |                                                               |                                                                                       |  |  |  |
| <b>\$</b>                                       |                                                                                                    |                                                               |                                                                                       |  |  |  |

## 11 Click here

Click on the specified location to proceed.

| G 11.38M G Cached 7 Aug | g 2023 ◯ L 3.80K ◯ LD 127M 🕨 I 2.19K 🖬 In/a 🏦 w                                                                             | hois 🗇 source 🔿 Rank 4.49K 🔿 Pub Disp Ads 1 🦻 PIN | 0 ⊕ ⊯ ⊠1 ⊠1 ♥n/a ¢ X                                                                  |
|-------------------------|----------------------------------------------------------------------------------------------------|---------------------------------------------------|---------------------------------------------------------------------------------------|
| BINANCE III - Buy       | Crypto (EUR) • Markets • Trade • Derivatives • Finance •                                                                    | More *                                            | Q 🛃 Deposit Wallet * Orders * 😧 🧳 🗄 🕁 🗆                                               |
| Lashboard               | ADI Managamant                                                                                                    | ~                                                 | Create API Create Tax Report API Delete all API                                       |
| Security                | API Management                                                                                                    | Security Verification                             |                                                                                       |
| Identification          | 1. Each account can create up to 30 An Avys.<br>2. Do not disclose your API Key, Secret Key, MAC) or Priva, Key             | Phone MailBooking Ande                            | API Key and your Secret Key (HMAC) or Private Key (Ed25519, RSA) like your passwords. |
| Payment     Referral    | 3. It is recommended to restrict access to trustee<br>4. You will not be able to create an API Key if KYC is not create the | C de Sent 🖲                                       |                                                                                       |
| Rewards Hub             | By checking this box, all existing API Key(s) on your mast<br>Default Security Controls Details ~                           |                                                   | rols.                                                                                 |
| 🕼 API Management        |                                                                                                    | Security verification unavailable?                |                                                                                       |
| Sub Accounts            |                                                                                                    | Protected by Binance Risk                         |                                                                                       |
| Settings                |                                                                                                    |                                                   |                                                                                       |
|                         |                                                                                                    | $\mathcal{O}$                                     |                                                                                       |
|                         |                                                                                                    | Your Account has not                              |                                                                                       |
|                         |                                                                                                    |                                                   |                                                                                       |
|                         |                                                                                                    |                                                   |                                                                                       |
|                         |                                                                                                    |                                                   |                                                                                       |
|                         |                                                                                                    |                                                   |                                                                                       |
|                         |                                                                                                    |                                                   |                                                                                       |

### 12 Fill "428338"

Enter the verification code "428338" in the provided field.

| G 11.38M G Cached 7 Aug                         | g 2023 🔿 L 3.80K 🔿 LD 127M 🕨 i 2.19K 🖬 i n/a 🏦 w                                                                                                    | hois 4 source O Rank 4.49K O Pub Disp Ads 1 9 PIN | €0 ⊕ ⊯ ⊠1 ⊠1 ∜n/a ‡ ×.                                                                            |
|-------------------------------------------------|----------------------------------------------------------------------------------------------------|---------------------------------------------------|---------------------------------------------------------------------------------------------------|
| 🐟 BINANCE 🗰 👻 Buy                               | Crypto EUR • Markets • Trade • Derivatives • Finance •                                                                                                    | More *                                            | Q Leposit Wallet + Urders + H + + + + + + + + + + + + + + + + +                                   |
| <ul> <li>Dashboard</li> <li>Security</li> </ul> | API Management                                                                                                    | ←<br>Security Verification                        | You have entered an incorrect mobile phone<br>verification code. Please try again.     Create API |
| Identification     Payment     #* Referral      | 1. Each account can create up to 30 Ar. vys.     2. Do not disclose your API Key, Secret Ko, Secret Ko, S | 428338 C de Sent @                                | - API Key and your Secret Key (HMAC) or Private Key (Ed25519, RSA) like your passwords.           |
| 🤶 Rewards Hub                                   | By checking this box, all existing API Key(s) on your mast<br>Default Security Controls Details ~                                                                                                    |                                                   | ols.                                                                                              |
| API Management                                  |                                                                                                    | Security verification unavailable?                |                                                                                                   |
| Sub Accounts                                    |                                                                                                    | Protected by Binance Risk                         |                                                                                                   |
| Settings                                        |                                                                                                    | Q                                                 |                                                                                                   |
|                                                 |                                                                                                    | Your Account has not<br>created any API Keys yet. |                                                                                                   |
|                                                 |                                                                                                    |                                                   |                                                                                                   |
| <b>\$</b>                                       |                                                                                                    |                                                   |                                                                                                   |

# 13 Click "428338"

Confirm the verification code by clicking on "428338".

| G 11.38M G Cached 7 Aug | 2023 🔿 L 3.80K 🔿 LD 127M 🦻 I 2.19K 🖬 I n/a 🏦 w                                                                   | hois III Source O Rank 4.49K O Pub Disp Ads 1 P PIN | 0 ⊕ ⊯ ≝ ⊡ 1 ⊗ 1 ♥ n/a ¢ ×                                                             |
|-------------------------|----------------------------------------------------------------------------------------------------|-----------------------------------------------------|---------------------------------------------------------------------------------------|
| BINANCE III - Buy       | Crypto <b>(EUR)</b> • Markets • Trade • Derivatives • Finance •                                                  | More *                                              | Q 🕹 Deposit Wallet = Orders = 🕑 🧬 🗄 🕁 🗆 🦕                                             |
| Lashboard               | A DI Managamant                                                                                                  | <del>~</del>                                        | Create API Create Tax Report API Delete all API                                       |
| Security                | AFI Management                                                                                                   | Security Verification                               |                                                                                       |
| Identification          | 1. Each account can create up to 30 Ah (19ys.<br>2. Do not disclose your API Key, Secret Key, 144C) or Priva Key | Phone Visite and a                                  | API Key and your Secret Key (HMAC) or Private Key (Ed25519, RSA) like your passwords. |
| S Payment               | 3. It is recommended to restrict access to trustee                                                               | 428338 C de Sent ●                                  |                                                                                       |
| 2+ Referral             | By checking this box, all existing API Key(s) on your mast                                                       |                                                     | rols.                                                                                 |
| Rewards Hub             | Default Security Controls Details ¥                                                                              |                                                     |                                                                                       |
| Cub Accounts            |                                                                                                    | Security verification unavailable?                  |                                                                                       |
| Sattings                |                                                                                                    | Protected by Binance Risk                           |                                                                                       |
| - Jottinga              |                                                                                                    |                                                     |                                                                                       |
|                         |                                                                                                    |                                                     |                                                                                       |
|                         |                                                                                                    | Your Account has not                                |                                                                                       |
|                         |                                                                                                    | created any API Keys yet.                           |                                                                                       |
|                         |                                                                                                    |                                                     |                                                                                       |
|                         |                                                                                                    |                                                     |                                                                                       |
|                         |                                                                                                    |                                                     |                                                                                       |
| AN AN                   |                                                                                                    |                                                     |                                                                                       |
|                         |                                                                                                    |                                                     |                                                                                       |

### 14 Click "428338"

Select the verification code "428338" from the options provided.

| G 11.38M G Cached 7 Aug                                                                                                    | g 2023 🔿 L 3.80K 🔿 L D 127M 🕨 12.19K 😭 i n/a 🏦                                                                                                    | whois I source O Rank 4.49K O Pub Disp Ads 1 P PIN | 0 ⊕ ⊯ ⊡1 ⊗1 ∜n/a ¢ X                                                                  |
|----------------------------------------------------------------------------------------------------|----------------------------------------------------------------------------------------------------|----------------------------------------------------|---------------------------------------------------------------------------------------|
| Supervision Supervision Superv | Crypto EUR - Markets - Trade - Derivatives - Finance                                                                                                    | ▼ More ▼                                           | Q 🛃 Deposit Wallet + Orders + 🕒 🧬 🗄 🕁 i 6                                             |
| <ul> <li>Dashboard</li> <li>Security</li> </ul>                                                                                                    | API Management                                                                                                    | ←<br>Security Verification                         | Create API Create Tax Report API Delete all API                                       |
| Identification     Payment     Referral                                                                                                    | Each account can create up to 30 A, "hts.     Z. Do not disclose your API Key, Secret Key, "AC) or Private     The secommended to restrict access to trustee     A. You will not be able to create an API Key if KYC is not or any | 428338 de Sent @                                   | API Key and your Secret Key (HMAC) or Private Key (Ed25519, RSA) like your passwords. |
| Rewards Hub                                                                                                    | By checking this box, all existing API Key(s) on your mas<br>Default Security Controls Details ~                                                                                                    | Submit                                             | rols.                                                                                 |
| 🜒 API Management                                                                                                    |                                                                                                    | Security verification unavailable?                 |                                                                                       |
| Sub Accounts                                                                                                    |                                                                                                    | Protected by Binance Risk                          |                                                                                       |
| Settings                                                                                                    |                                                                                                    | Q                                                  |                                                                                       |
|                                                                                                    |                                                                                                    | Your Account has not<br>created any API Keys yet.  |                                                                                       |
|                                                                                                    |                                                                                                    |                                                    |                                                                                       |
| ()                                                                                                    |                                                                                                    |                                                    |                                                                                       |

#### 15 Fill "428338"

Enter the verification code "428338" in the provided field.

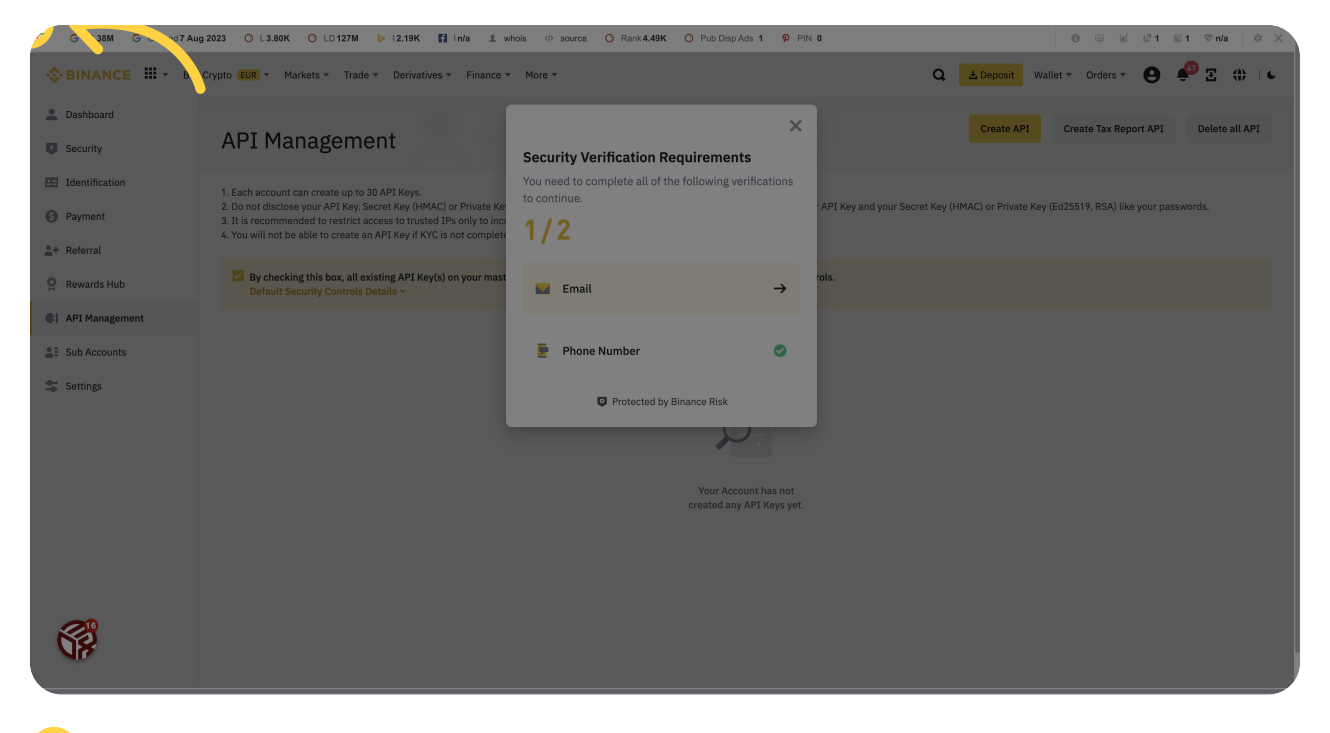

#### <sup>16</sup> Click "Email"

Select "Email" for verification.

|                                                                                                    | G I1.38M G Cached 7 Au                  | g 2023 ⊙ L3.80K ⊙ LD 127M 🕨 12.19K 😭 in/a 🏦 v                                                                                                    | whois 🗇 source 🔿 Rank <b>4.49K</b> O Pub Disp Ads <b>1</b> 🖗 P       | ® ⊊ ⊯ ⊠1 ⊗1 ∜n/a ‡ ×.                                                                 |
|----------------------------------------------------------------------------------------------------|-----------------------------------------|----------------------------------------------------------------------------------------------------|----------------------------------------------------------------------|---------------------------------------------------------------------------------------|
| <ul> <li>Dational</li> <li>Scurity</li> <li>API Management</li> <li>Newerds Hub</li> <li>Meterals</li> <li>Statings</li> </ul>                                                                                                    | SINANCE - Buy                           | y Crypto EUR - Markets - Trade - Derivatives - Finance                                                                                                    | ▼ More ▼                                                             | Q 🛓 Depositi Wallet + Orders + 🙆 🧬 🗄 🛟 🕁                                              |
| <ul> <li>Identification</li> <li>Payment</li> <li>A reformal</li> <li>Rewards Hub</li> <li>A Per Management</li> <li>Sub Accounts</li> <li>Settings</li> </ul>                                                                                                    | Dashboard     Security                  | API Management                                                                                                    | X Security Verification Requirements                                 | Create API Create Tax Report API Delete all API                                       |
| Rewards Hub A PI Management Sub Accounts Settings Image: Count Account Account | Identification     Payment     Referral | 1. Each account can create up to 30 API Keys.<br>2. Do not disclose your API Key. Secret Key (HMAC) or Private Ke<br>3. It is recommended to resting poses to trusted IPs only to inc<br>4. You will not be able to create API Key if KYC is not complete                                                                                                    | You need to complete all of the following verifications to continue. | API Key and your Secret Key (HMAC) or Private Key (Ed25519, RSA) like your passwords. |
| API Management Sub Accounts Phone Number Protected by Binance Risk Vour Account has not created any API Keys yet.                                                                                                    | Rewards Hub                             | By checking this box, all existing, the second second seco | ⊑ Email →                                                            | ols.                                                                                  |
| Settings Phone Number Phone Number Phone Number Protected by Binance Risk Voir Account has not created any API Keys yet.                                                                                                    | API Management                          |                                                                                                    |                                                                      | -                                                                                     |
| Settings                                                                                                    | Sub Accounts                            |                                                                                                    | 📄 Phone Number 🥑                                                     |                                                                                       |
| Your Account has not<br>created any API Keys yet.                                                                                                    | 🔹 Settings                              |                                                                                                    | Protected by Binance Risk                                            |                                                                                       |
| created any API Keys yet.                                                                                                    |                                         |                                                                                                    | Your Account has not                                                 |                                                                                       |
|                                                                                                    | <i>S</i> #                              |                                                                                                    | created any API Keys yet                                             |                                                                                       |

## 17 Click "Get Code"

Retrieve the verification code by clicking on "Get Code".

| G 11.38M G Cached 7 Aug                                                                                                    | 2023 🔿 L3.80K 🔿 LD 127M 🍉 12.19K 🖬 in/a 🏦 wi                                                                                                    | hois 4 source O Rank 4.49K O Pub Disp Ads 1 P PIN | 0 ⊕ ⊯ ⊠1 ⊠1 ♥n/a 幸 X                                                                   |
|----------------------------------------------------------------------------------------------------|----------------------------------------------------------------------------------------------------|---------------------------------------------------|----------------------------------------------------------------------------------------|
| Supervision State State | Crypto (EUR) = Markets = Trade = Derivatives = Finance =                                                                                                    | More *                                            | Q 📤 Deposit Wallet = Orders = 🕘 🇳 🗄 🖡 🖡                                                |
| Lashboard                                                                                                    | API Management                                                                                                    | <del>~</del>                                      | Create API Create Tax Report API Delete all API                                        |
| Security                                                                                                    | Arimanagement                                                                                                    | Security V rification                             |                                                                                        |
| Identification                                                                                                    | 1. Each account can create up to 30 API Keys.                                                                                                    | Email Verification                                |                                                                                        |
| S Payment                                                                                                    | <ol> <li>Do not disclose your API Key, Secret Key (HMAC) or Private Key</li> <li>It is recommended to restrict access to trusted IPs only to incr</li> <li>You will not be able to create an API Key if KYC is not complete</li> </ol> | Get Code                                          | *API Key and your Secret Key (HMAC) or Private Key (Ed25519, RSA) like your passwords. |
| 🚔+ Referral                                                                                                    |                                                                                                    | Enter the 6-digit verification code sen. to       |                                                                                        |
| Rewards Hub                                                                                                    | By checking this box, all existing API Key(s) on your mast<br>Default Security Controls Details ~                                                                                                    |                                                   | ols.                                                                                   |
| API Management                                                                                                    |                                                                                                    |                                                   |                                                                                        |
| Sub Accounts                                                                                                    |                                                                                                    | Security verification unavailable?                |                                                                                        |
| 🕿 Settings                                                                                                    |                                                                                                    | Protected by Binance Risk                         |                                                                                        |
|                                                                                                    |                                                                                                    | Q                                                 |                                                                                        |
|                                                                                                    |                                                                                                    | Your Account has not                              |                                                                                        |
|                                                                                                    |                                                                                                    |                                                   |                                                                                        |
|                                                                                                    |                                                                                                    |                                                   |                                                                                        |
|                                                                                                    |                                                                                                    |                                                   |                                                                                        |
|                                                                                                    |                                                                                                    |                                                   |                                                                                        |
| <b>N</b>                                                                                                    |                                                                                                    |                                                   |                                                                                        |
|                                                                                                    |                                                                                                    |                                                   |                                                                                        |
|                                                                                                    |                                                                                                    |                                                   |                                                                                        |

# 18 Click here

Click on the specified location to proceed.

| G 11.38M G Cached 7 Au                          | g 2023 🔿 L 3.80K 🔿 LD 127M 🕑 12.19K 🖬 in/a 🏦 w                                                                                                    | hois 👳 source 🚫 Rank <b>4.49K</b> 🚫 Pub Disp Ads <b>1</b> 🥊 PIN | 0 ⊕ ⊯ ⊠1 ⊠1 ∜n/a ‡ X                                                                  |
|-------------------------------------------------|----------------------------------------------------------------------------------------------------|-----------------------------------------------------------------|---------------------------------------------------------------------------------------|
| Supervision States Buy                          | Crypto (EUR) * Markets * Trade * Derivatives * Finance *                                                                                                    | More *                                                          | Q 📥 Deposit Wallet + Orders + 😧 🧬 🗄 🕆 🖡                                               |
| <ul> <li>Dashboard</li> <li>Security</li> </ul> | API Management                                                                                                    | ←<br>Security Verification                                      | Create API Create Tax Report API Delete all API                                       |
| Identification     Payment     Referral         | 1. Each account can create up to 30 A. vis.     2. Do not disclose your API Key, Secret Ke, MCLor Print, et al.     3. It is recommended to restrict access to trustee.     4. You will not be able to create an API Key if KYC is not or attempts | de Sent @                                                       | API Key and your Secret Key (HMAC) or Private Key (Ed25519, RSA) like your passwords. |
| Sewards Hub                                     | By checking this box, all existing API Key(s) on your mast<br>Default Security Controls Details ~                                                                                                    | Submit                                                          | ols.                                                                                  |
| API Management     Sub Accounts                 |                                                                                                    | Security verification unavailable?                              |                                                                                       |
| Settings                                        |                                                                                                    | Protected by Binance Risk                                       |                                                                                       |
|                                                 |                                                                                                    | 2                                                               |                                                                                       |
|                                                 |                                                                                                    | Your Account has not<br>created any API Keys yet.               |                                                                                       |
|                                                 |                                                                                                    |                                                                 |                                                                                       |
| <b>(?</b>                                       |                                                                                                    |                                                                 |                                                                                       |

#### 19 Fill the otp recieved.

Enter the verification code "recieved" in the provided field.

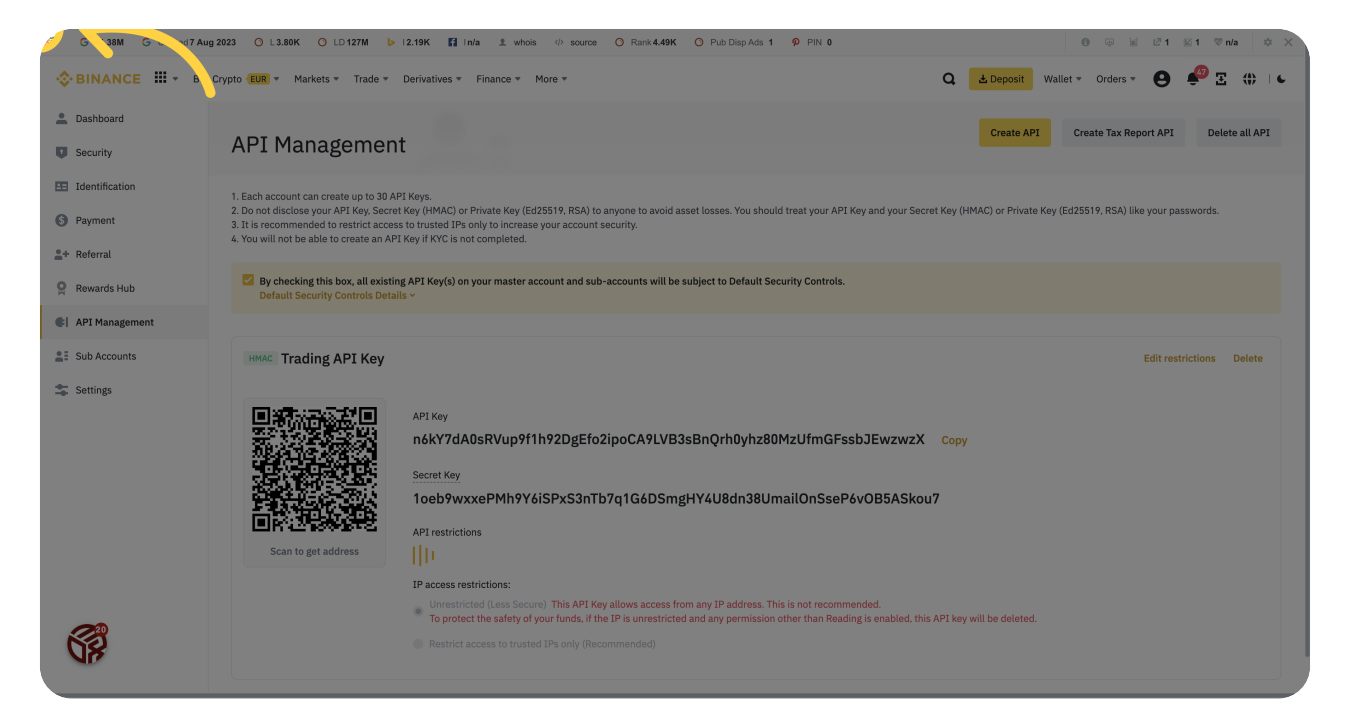

### Click "n6kY7dA0sRVup9f1h92DgEfo2ipoCA9LVB3sBn-Qrh0yhz80MzUfmGFssbJEwzwzX"

Click on the provided key to proceed.

| G I1.38M G Cached 7 Aug 202 | 3 O L 3.80K O LD 127M                                 | 🍃 12.19K 📑 1n/a 🔅                                          | L whois $\phi$ source O F                                                                                                    | Rank 4.49K O Pub Disp Ads         | 1 9 PIN 0           | 0 🐺 🖉 1 📓 1 🕸 1                      | n/a 🌣 🗙 |
|-----------------------------|-------------------------------------------------------|------------------------------------------------------------|----------------------------------------------------------------------------------------------------|-----------------------------------|---------------------|--------------------------------------|---------|
| Rewards Hub                 | By checking this box, all e Default Security Controls | existing API Key(s) on your m<br>Details ~                 | aster account and sub-accou                                                                                                    | nts will be subject to Default \$ | Security Controls.  |                                      |         |
| API Management              |                                                       |                                                            |                                                                                                    |                                   |                     |                                      |         |
| Sub Accounts                | HMAC Trading API Ke                                   | ey .                                                       |                                                                                                    |                                   |                     | Edit restrictions                    | Delete  |
|                             |                                                       | n6kY7dA0sRV<br>Secret Key                                  | nekY7dA0sRVup9f1h92DgEfo2ipoCA9LVB3sBnQrh0yhz80MzUfmGFssbJEwzwzX<br>secret Key                                                                                                    |                                   |                     |                                      |         |
|                             |                                                       | 1oeb9wxxePN                                                | 1oeb9wxxePMh9Y6iSPxS3nTb7q1G6DSmgHY4U8dn38UmailOnSseP6vOB5ASkou7                                                                                                    |                                   |                     |                                      |         |
|                             | Scan to get address                                   | API restrictions                                           |                                                                                                    | Enable Sp                         | ot & Margin Trading | Enable Margin Loan, Repay & Transfer |         |
|                             |                                                       | Permits Univers                                            | al Transfer                                                                                                    | Enable Wi                         | thdrawals           | Enable European Options              |         |
|                             |                                                       | Enable Symbol \                                            | Whitelist Edit                                                                                                    |                                   |                     |                                      |         |
|                             |                                                       | IP access restriction                                      | IP access restrictions:                                                                                                    |                                   |                     |                                      |         |
|                             |                                                       | <ul> <li>Unrestricted (Le<br/>To protect the sa</li> </ul> | Unrestricted (Less Secure) This API Key allows access from any IP address. This is not recommended.<br>To protect the safety of your funds, if the IP is unrestricted and any permission other than Reading is enabled, this API key will be deleted. |                                   |                     |                                      |         |
|                             |                                                       |                                                            |                                                                                                    |                                   |                     |                                      |         |
|                             |                                                       |                                                            |                                                                                                    |                                   |                     |                                      |         |
|                             |                                                       |                                                            |                                                                                                    |                                   |                     |                                      |         |
|                             |                                                       |                                                            |                                                                                                    |                                   |                     |                                      |         |
| <b>6</b> 3                  | About Us                                              | Products                                                   | Service                                                                                                    | Support                           | Learn               | Community                            |         |
|                             | About                                                 | Exchange                                                   | Downloads                                                                                                    | Request a Feature                 | Learn & Earn        | 0 0 0 0                              |         |

### <sup>21</sup> Click "1oeb9wxxePMh9Y6iSPxS3nTb7q1G6DSmgHY4U8dn38UmailOn-SseP6vOB5ASkou7"

Click on the provided secret key to proceed.

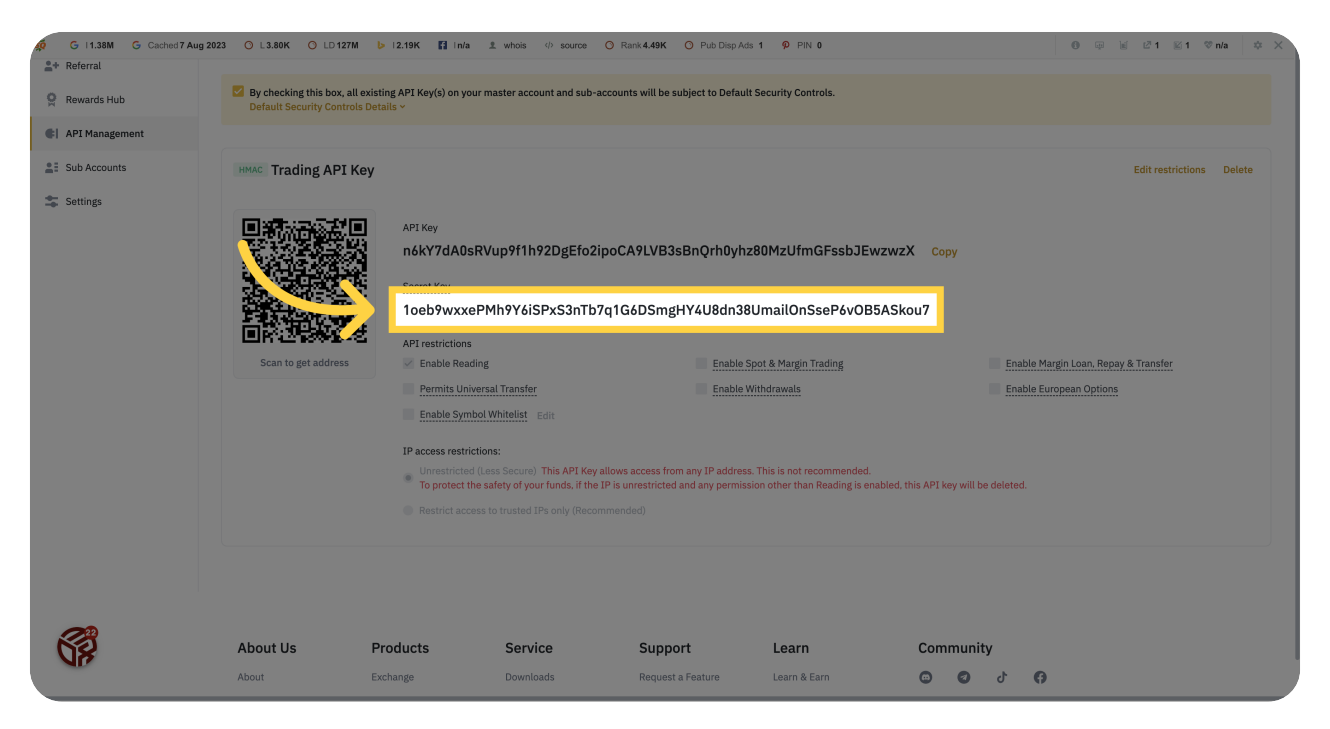

This guide covered the steps required to set up the Binance Trading API for the Provider in MyCrypto.